# Wstęp

Miejski Samodzielny Publiczny Zakład Opieki Zdrowotnej w Chełmie zobowiązuje się zapewnić dostępność strony internetowej zgodnie z ustawą z dnia 4 kwietnia 2019 r. o dostępności cyfrowej stron internetowych i aplikacji mobilnych podmiotów publicznych.

Oświadczenie w sprawie dostępności ma zastosowanie do strony : mspzozchelm.pl

Data publikacji strony internetowej: r. 01.07.2015

Data ostatniej dużej aktualizacji: r. 23.02.2019

Strona internetowa jest zgodna z ustawą o dostępności cyfrowej stron internetowych i aplikacji mobilnych podmiotów publicznych.

Oświadczenie sporządzono: 30.03.2021

Deklarację sporządzono na podstawie samooceny przeprowadzonej przez podmiot publiczny.

Zależy nam, aby każdy Internauta miał pełny dostęp do zamieszczanych materiałów i funkcjonalności, a serwis był zgodny z międzynarodowymi <u>Wytycznymi dla dostępności treści internetowych 2.0 (WCAG 2.0)</u>

## Dostępna strona

### Poruszanie się bez użycia myszki

Obsługa strony jest możliwa tylko przy użyciu klawiatury. Strony portalu oparte są o strukturę nagłówków, która umożliwia szybkie poruszanie się po stronie. Filtry, kalendarze, formularze i inne funkcjonalności zbudowane są zgodnie ze standardami i są dostępne przy użyciu klawiatury. Osoby, które nie korzystają z myszki mogą bez problemu poruszać się po portalu. Na początku każdej strony głównej umieściliśmy linki - skróty prowadzące do:

- treści,
- wyszukiwarki serwisu,
- wiadomości,
- kontaktu,
- punktów informacyjnych,
- deklaracji dostępności.

Na pozostałych podstronach umieściliśmy skróty prowadzące do:

- nawigacji,
- treści,
- stopki serwisu.

Nasze strony powinno dać się znacząco powiększyć dostępnymi narzędziami przeglądarki.

### Dokumenty

Na stronach znajduje się wiele plików. Większość z nich pochodzi z instytucji zewnętrznych (tj. UM Chełm, Urzędu Marszałkowskiego w Lublinie, GIS. Ministerstwa Zdrowia, NFZ ). Może się zdarzyć, że nie wszystkie pliki będą w pełni dostępne, np. może w nich brakować nagłówków lub opisów alternatywnych do tabel i grafik.

Natomiast w przypadku umieszczenia na stronie skanu publikujemy także jego dostępną wersję alternatywną.

### Opisy alternatywne grafik i zdjęć

Na stronie MSP ZOZ w Chełmie pamiętamy, aby do grafik i zdjęć, prezentujących istotne informacje, dodać opisy alternatywne. Ponadto przyciski i pola formularzy są opisane.

### Powiększanie strony

Przeglądarki internetowe za pomocą skrótów klawiaturowych lub odpowiednich ustawień umożliwiają powiększenie serwisu. Jest to szczególnie pomocne dla osób z wadą wzroku. Jeżeli chcesz się dowiedzieć, jak w łatwy sposób powiększyć lub pomniejszyć treść wyświetlaną na ekranie przejdź do strony: <u>Powiększanie i pomniejszanie stron w systemie Windows</u>.

### Kontrast

Kontrast kolorystyczny elementów przekazujących treści ma stosunek jasności tekstu do tła co najmniej 4,5 do 1.

### Filmy wideo

Do umieszczanych materiałów filmowych dodajemy napisy oraz opis pełnej treści filmu umieszczony w odrębnym pliku.

### Zrozumiałość i czytelność treści

Staramy się, aby nasze treści były zrozumiałe, a sposób ich prezentowania wpływał na lepszą czytelność materiałów i pomagał w odbiorze informacji. Długie teksty dzielimy na akapity, stosujemy wyróżnienia. Cytaty i ważne informacje są odpowiednio wyróżnione.

### Zapewnienie dostępności serwisów to proces

Staramy się zapewnić dostępność naszych serwisów, jednak jeżeli znajdziesz błędy, masz uwagi lub chcesz nam pomóc poprawić stronę MSP ZOZ w Chełmie prosimy o kontakt pod adres email: <u>sekretariat@mspzozchelm.pl</u>

## Informacje zwrotne i dane kontaktowe

W przypadku problemów z dostępnością strony internetowej prosimy o kontakt pod adresem poczty elektronicznej: <u>sekretariat@mspzozchelm.pl</u>

Tą samą drogą można składać wnioski o udostępnienie informacji niedostępnej oraz składać skargi na brak zapewnienia dostępności.

# Procedura

Każdy ma prawo do wystąpienia z żądaniem zapewnienia dostępności cyfrowej strony internetowej, aplikacji mobilnej lub jakiegoś ich elementu. Można także zażądać udostępnienia informacji w formach alternatywnych, na przykład odczytanie niedostępnego cyfrowo dokumentu, opisania zawartości filmu bez audiodeskrypcji itp. Żądanie powinno zawierać dane osoby zgłaszającej żądanie, wskazanie, o którą stronę internetową lub aplikację mobilną chodzi oraz sposób kontaktu. Jeżeli osoba żądająca zgłasza potrzebę otrzymania informacji w formie alternatywnej, powinna także określić formę tej informacji.

Podmiot publiczny powinien zrealizować żądanie niezwłocznie i nie później, niż w ciągu 7 dni. Jeżeli dotrzymanie tego terminu nie jest możliwe, podmiot publiczny niezwłocznie informuje o tym, kiedy realizacja żądania będzie możliwa, przy czym termin ten nie może być dłuższy niż 2 miesiące. Jeżeli zapewnienie dostępności nie jest możliwe, podmiot publiczny może zaproponować alternatywny sposób dostępu do informacji.

W przypadku, gdy podmiot odmówi realizacji żądania zapewnienia dostępności lub alternatywnego dostępu do informacji, można złożyć skargę na takie działanie.

Po wyczerpaniu wszystkich możliwości skargę można przesłać także do Rzecznika Praw Obywatelskich.

## Deklaracja dostępności

To jest oficjalne oświadczenie o dostępności (accessibility statement) witryny internetowej, na której się właśnie znajdujesz. Dołożono starań, aby wszystkie strony witryny były zgodne z bieżącymi standardami sieciowymi.

- 1. Standardy sieciowe
- 2. Klawisze dostępu (accesskeys)
- 3. Zgodność ze standardami
- 4. Wygląd
- 5. Tekst
- 6. Odnośniki
- 7. Przystosowanie dla urządzeń mobilnych
- 8. Przystosowanie do druku
- 9. JavaScript
- 10. Oprogramowanie związane z dostępnością

## **Standardy sieciowe**

Stosowanie bieżących standardów sieciowych ma na celu zmaksymalizowanie swobodnego dostępu do treści między innymi osobom niepełnosprawnym, a także osobom posiadającym osobiste preferencje, korzystającym z różnych typów przeglądarek i platform umożliwiających dostęp do Internetu. Dokładniej mówiąc, standardy sieciowe to wszystkie działania zmierzające w uczynieniu Sieci lepszą – bardziej dostępną i użyteczną.

# Klawisze dostępu (accesskeys)

Przeglądarki internetowe umożliwiają przejście do odnośnika za pomocą skrótów klawiszowych zdefiniowanych na stronie, które zastępują w nawigacji potrzebę używania myszki. Sposób użycia klawiszy dostępu jest także zależny od posiadanego systemu operacyjnego.

# Zgodność ze standardami

### Windows

### Skróty dotyczące nawigacji strony internetowej dla przegladarki Google Chrome w Windows i Linux

| Działanie                                                                  | Skrót                              |
|----------------------------------------------------------------------------|------------------------------------|
| Otwarcie opcji drukowania bieżącej strony                                  | Ctrl + p                           |
| Otwarcie opcji zapisu bieżącej strony                                      | Ctrl + s                           |
| Ponowne załadowanie bieżącej strony                                        | F5 lub Ctrl + r                    |
| Ponowne załadowanie bieżącej strony, ignorując zawartość pamięci podręczne | ej Shift + F5 lub Ctrl + Shift + r |
| Zatrzymanie wczytywania strony                                             | Esc                                |
| Przejście do następnego elementu możliwego do kliknięcia                   | Tab                                |
| Przejście do poprzedniego elementu możliwego do kliknięcia                 | Shift + Tab                        |
| Otwarcie pliku z komputera w Chrome                                        | Ctrl + o + wybierz plik            |
| Wyświetlenie nieedytowalnego kodu źródłowego HTML bieżącej strony          | Ctrl + u                           |
| Zapisanie bieżącej strony internetowej jako zakładki                       | Ctrl + d                           |
| Zapisanie wszystkich otwartych kart jako zakładek w nowym folderze         | Ctrl + Shift + d                   |
| Włączanie i wyłączanie trybu pełnoekranowego                               | F11                                |
| Powiększenie całej zawartości strony                                       | Ctrl i +                           |
| Pomniejszenie całej zawartości strony                                      | Ctrl i -                           |
| Przywrócenie normalnego rozmiaru całej zawartości strony                   | Ctrl + 0                           |
| Przewinięcie strony internetowej w dół o jeden ekran                       | Spacja lub PgDn                    |
| Przewinięcie strony internetowej w górę o jeden ekran                      | Shift + spacja lub PgUp            |
| Przejście na górę strony                                                   | Home                               |
| Przejście na dół strony                                                    | End                                |
| Przewinięcie strony w poziomie                                             | Shift + obróć kółko myszy          |
| Przeniesienie kursora na początek poprzedniego słowa w polu tekstowym      | Ctrl + strzałka w lewo             |
| Przeniesienie kursora do następnego słowa                                  | Ctrl + strzałka w prawo            |
| Usunięcie poprzedniego słowa w polu tekstowym                              | Ctrl + Backspace                   |
| Otwarcie strony startowej w bieżącej karcie                                | Alt + Home                         |
| Przywrócenie normalnego rozmiaru strony                                    | Ctrl + 0                           |

### **Mac:** Skróty dotyczące nawigacji strony internetowej dla przegladarki Google Chrome w Mac. Jeśli korzystasz z systemu macOS Catalina lub nowszego, nawigacja za pomocą klawiatury jest domyślnie włączona w ustawieniach systemowych.

### Wskazówka: aby edytować pola tekstowe lub elementy listy za pomocą klawiatury, naciśnij **#** + F7.

| Działanie                                                                | Skrót                   |
|--------------------------------------------------------------------------|-------------------------|
| Otwarcie opcji drukowania bieżącej strony                                | ж +р                    |
| Otwarcie opcji zapisu bieżącej strony                                    | ቾ + s                   |
| Otwarcie okna Ustawienia strony                                          | ж + Орсја + р           |
| Ponowne załadowanie bieżącej strony bez uwzględnienia zawartości pamięci | ೫ + Shift + r           |
| podręcznej                                                               |                         |
| Zatrzymanie wczytywania strony                                           | Esc                     |
| Przejście do następnego elementu możliwego do kliknięcia                 | Tab                     |
| Przejście do poprzedniego elementu możliwego do kliknięcia               | Shift + Tab             |
| Otwarcie pliku zapisanego na komputerze w Google Chrome                  | 策 + o + wybierz plik    |
| Wyświetlenie nieedytowalnego kodu źródłowego HTML bieżącej strony        | ж + Орсја + u           |
| Otwarcie konsoli JavaScript                                              | ж + Орсја + ј           |
| Zapisanie bieżącej strony internetowej jako zakładki                     | 策 + d                   |
| Zapisanie wszystkich otwartych kart jako zakładek w nowym folderze       | ೫ + Shift + d           |
| Włączanie i wyłączanie trybu pełnoekranowego                             | ೫ + Ctrl + f            |
| Powiększenie całej zawartości strony                                     | Ж і <b>+</b>            |
| Pomniejszenie całej zawartości strony                                    | Ж і -                   |
| Przywrócenie normalnego rozmiaru całej zawartości strony                 | <b>光 +</b> 0            |
| Przewinięcie strony internetowej w dół o jeden ekran                     | Spacja                  |
| Przewinięcie strony internetowej w górę o jeden ekran                    | Shift + spacja          |
| Wyszukiwanie w internecie                                                | ж + Орсја + f           |
| Przeniesienie kursora na początek poprzedniego słowa w polu tekstowym    | Opcja + strzałka w lewo |
| Przeniesienie kursora na początek następnego słowa w polu tekstowym      | Opcja + strzałka w      |
|                                                                          | prawo                   |
| Usunięcie poprzedniego słowa w polu tekstowym                            | Opcja + Delete          |
| Otwarcie strony startowej w bieżącej karcie                              | ೫ + Shift + h           |
| Przywrócenie normalnego rozmiaru strony                                  | Command + 0             |

## Lista najczęściej używanych skrótów klawiszowych w przeglądarce Mozilla Firefox.

| Nawigacja                               |                                          |
|-----------------------------------------|------------------------------------------|
| Polecenie                               | Skrót                                    |
| Wstecz – przejdź do poprzedniej strony  | Alt + ←<br>Backspace                     |
| Do przodu – przejdź do następnej strony | Alt + $\rightarrow$<br>Shift + Backspace |
| Strona startowa                         | Alt + Home                               |
| Otwórz plik                             | Ctrl + O                                 |
| Odśwież                                 | F5<br>Ctrl + R                           |
| Odśwież (pomijając pamięć podręczną)    | Ctrl + F5<br>Ctrl + Shift + R            |
| Zatrzymaj – Zatrzymaj wczytywanie       | Esc                                      |

### Aktualna strona

| Polecenie                                                         | Skrót                     |
|-------------------------------------------------------------------|---------------------------|
| Przejdź do następnego odnośnika lub pola wprowadzania danych      | Tab                       |
| Przejdź do poprzedniego odnośnika lub pola wprowadzania<br>danych | Shift + Tab               |
| Przewiń o jeden ekran w dół                                       | Page Down<br>Spacja       |
| Przewiń o jeden ekran w górę                                      | Page Up<br>Shift + Spacja |
| Przejdź na koniec strony                                          | End<br>Ctrl + ↓           |
| Przejdź na początek strony                                        | Home<br>Ctrl + ↑          |
| Przejdź do następnej ramki                                        | F6                        |
| Przejdź do poprzedniej ramki                                      | Shift + F6                |

| Drukuj             | Ctrl + P |
|--------------------|----------|
|                    |          |
| Zapisz stronę jako | Ctrl + S |
| Powiększ           | Ctrl + + |
| Pomniejsz          | Ctrl + - |
| Rozmiar pierwotny  | Ctrl + 0 |

Witryna spełnia drugi stopień (WAI-AA) wymogu specyfikacji dostępności dla osób niepełnosprawnych WCAG 2.0, a także zawiera szereg zaleceń wymaganych przez trzeci (WAI-AAA) stopień wymogu specyfikacji dostępności dla osób niepełnosprawnych WCAG 2.0.

Witryna jest zgodna ze specyfikacją XHTML 1.0 Transitional.

# Wygląd

Wygląd witryny w pełni określają kaskadowe arkusze stylów CSS wraz z semantyczną strukturą kodu strony. Oznacza to, że po wyłączeniu arkuszy stylów witryna jest w dalszym ciągu dostępna i zrozumiała dla użytkownika.

# Tekst

Rozmiary tekstu i elementy z nim powiązane zdefiniowane są za pomocą jednostki relatywnej – *em*. Umożliwia to swobodne skalowanie tekstu przy pomocy standardowych narzędzi przeglądarek. Dodatkowo witryna posiada odnośnik do tekstowej wersji witryny dla osób z problemami widzenia.

# Odnośniki

Linki zawierają atrybut – *title*, opisujący dany odnośnik bardziej szczegółowo. W przypadku, gdy tekst linku sam w sobie dokładnie opisuje dokument docelowy, atrybut ten może zostać pominięty. Dodatkowo każda z podstron zawiera dodatkowe linki umożliwiające użytkownikom przeglądarek nie obsługujących CSS przeskok do głównej treści witryny.

# Przystosowanie dla urządzeń mobilnych

Strony witryny z łatwością można przeglądać na ekranach urządzeń mobilnych poprawnie wspierających

wymienione standardy, takich jak palmtopy, telefony komórkowe, projektory itp. (mobile-friendly).

# Przystosowanie do druku

Strony witryny w pełni zoptymalizowane są na potrzeby druku (print-friendly).

# JavaScript

Użyte na stronach linie kodu JavaScript mają na celu poprawę funkcjonalności. Wyłączenie JS nie powoduje braku dostępności do zawartych informacji.

## Oprogramowanie związane z dostępnością

- <u>NVDA</u>, darmowy czytnik ekranu (ang. screen reader) dla systemu Microsoft Windows. Dzięki wbudowanej obsłudze syntezy mowy oraz brajla, pozwala osobom niewidomym korzystać z komputera pracującego w oparciu o systemy operacyjne Windows bez konieczności ponoszenia większych kosztów niż te, które ponoszą osoby widzące. Program jest dostępny za darmo na licencji GPL
- <u>JAWS</u>, program udźwiękawiający (ang. screen reader) dla Windows. Dostępna jest czasowo ograniczona wersja próbna. (strona w języku angielskim)
- <u>Window-Eyes</u>, program udźwiękawiający dla Windows (dostępny również w<u>wersji próbnej</u>). Polska wersja dostarczana jest przez firmę E.C.E.
- Polskie wersje programów dla niewidomych i słabowidzących (udźwiękawiające, ubrajlawiające i powiększające, w tym polska wersja JAWS) dostarczane przez firmę <u>Altix.</u>
- Lynx, darmowa przeglądarka tekstowa polecana dla użytkowników niewidomych używających monitorów brajlowskich.
- <u>Links</u>, darmowa przeglądarka tekstowa polecana dla użytkowników łączy o niskich przepustowościach.
- <u>Opera</u>, przeglądarka graficzna posiadająca wiele cech związanych z dostępnością stron, np. skalowanie tekstu i grafiki, style użytkownika, wyłączenie pobierania obrazków ze strony itp.
- <u>Firefox</u>, przeglądarka graficzna, która wraz z <u>dodatkami</u> tworzy nieocenioną pomoc między innymi związaną z dostępnością stron internetowych.